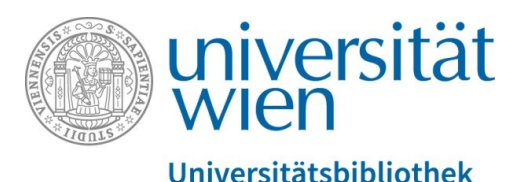

Universitätsbibliothek Wien

# Gruppen und Berechtigungen in PHAIDRA

Abteilung Repositorienmanagement PHAIDRA-Services

2018, Lizenz: CC BY-NC-ND 4.0

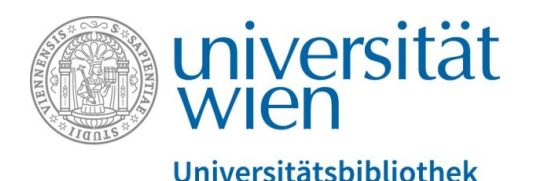

- Über "unrestricted" oder "restricted" entscheiden Sie in PHAIDRA selbst: Sie können Ihre Objekte weltweit sichtbar lassen (= empfohlene Variante gemäß der Open Access Policy der Universität Wien) oder Berechtigungen für vordefinierte und/oder selbstdefinierte Gruppen vergeben.
- Vordefinierte Gruppen umfassen die Organisationseinheiten der Universität Wien, und die Berechtigungen können über ein Scroll-Down Menü ausgewählt und hinzugefügt werden.
- Selbstdefinierte Gruppen können von Ihnen selbst angelegt werden und setzten sich aus Angehörigen der Universität Wien zusammen, die Sie aus dem Gesamtverzeichnis der Angehörigen der Universität Wien auswählen.
- Wenn Sie eine Berechtigung vergeben, dann können die Berechtigten nur via LogIn (z.B. mit dem u:account) eine Ansicht auf die Objekte erhalten.
- Sie können vergebene Berechtigungen jederzeit wieder aufheben und damit Ihre Objekte wieder weltweit zur Ansicht freigeben.
- Achtung: Sollten Sie die Universität Wien verlassen und den persönlichen u:account (= Owner) verlieren ohne Ihre vergebenen Berechtigungen aufzuheben, dann sind die Objekte für immer gesperrt – die Sperren können nicht mehr entfernt werden! Deshalb empfehlen wir bei Projekten die Arbeit mit einer Service-Email Adresse, die Sie beim Zentralen Informatikdienst der Universität Wien beantragen können: https://zid.univie.ac.at/e-mail/

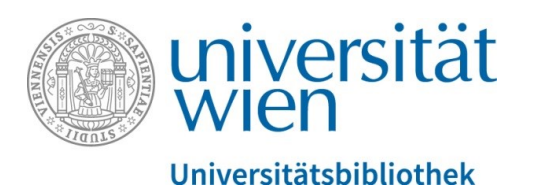

Achtung: Wenn Sie eine Berechtigung vergeben, dann wird die Ansicht auf ein Objekt gesperrt – die Metadaten bleiben jedoch immer weltweit sichtbar. Bitte beachten Sie in diesem Zusammenhang auch, dass ein hochgeladenes Objekt in PHAIDRA nicht gelöscht werden kann.

Wenn Sie eine **Berechtigung vergeben** wollen, dann wählen Sie das jeweilige Objekt aus und klicken in der Detailansicht unten rechts auf "Berechtigungen":

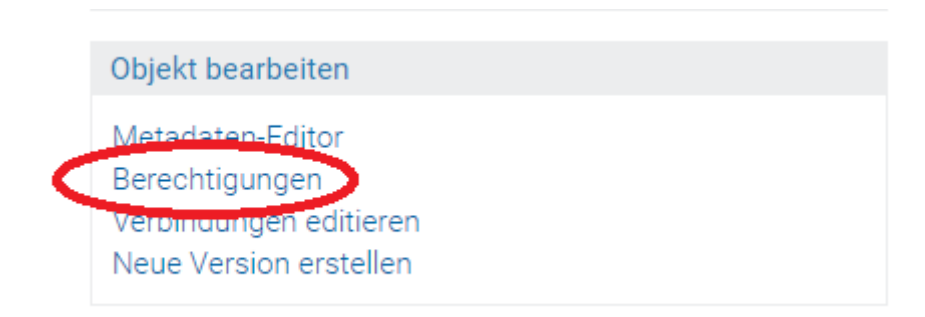

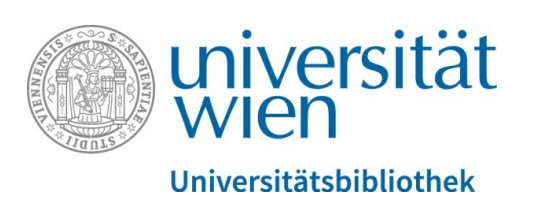

Wenn Sie nun **Berechtigungen für Angehörige der Universität Wien** vergeben wollen, dann wählen Sie aus dem Scroll-Down Menü die gewünschte Einheit/Person aus und bestätigen mit "Hinzufügen":

| Zugriffsberechtigungen auf Organisationseinheiten/Subeinheiten einschränken: |
|------------------------------------------------------------------------------|
| bitte auswählen •                                                            |
| Hinzufügen                                                                   |
| Zugriffsberechtigungen auf einzelne Personen einschränken:                   |
| Personensuche:                                                               |
| Suchen                                                                       |
| Zugriffsberechtigungen auf Studienprogrammleitung einschränken:              |
| alle Studierenden 🔹                                                          |
| Hinzufügen                                                                   |
| Zugriffsberechtigungen auf Mitarbeiterfunktion einschränken:                 |
| bitte auswählen<br>Hinzufügen                                                |

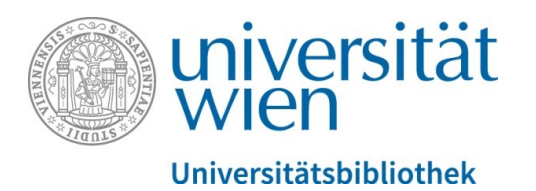

Wenn Sie **eine selbstdefinierte Gruppe anlegen** möchten, dann wählen Sie oben rechts den Reiter "Meine Gruppen" aus:

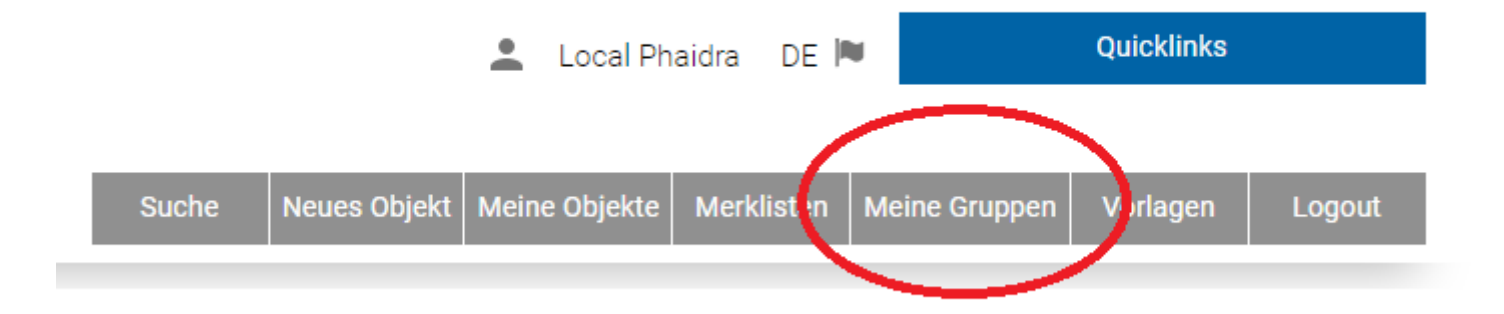

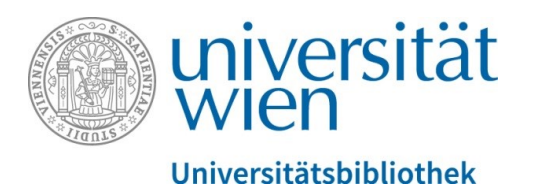

Klicken Sie anschließend auf "Neue Gruppe":

### Gruppe

In der Gruppenverwaltung können Sie Gruppen anlegen, Mitglieder hinzufügen und bearbeiten.

## Es sind keine Gruppen vorhanden

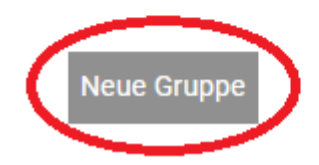

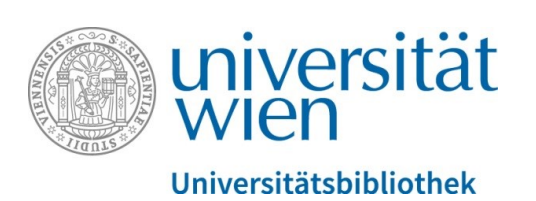

Bitte geben Sie einen Namen für Ihre Gruppe ein und bestätigen Sie mit "Weiter":

### Gruppe

Bitte geben Sie einen Namen für Ihre Gruppe ein:

Weiter

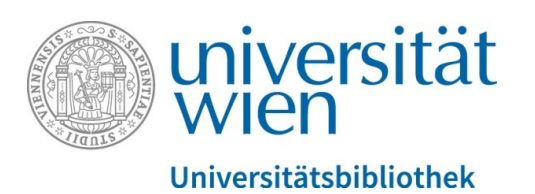

Sie können nun unter "Neuen User hinzufügen" einzelne Angehörige der Universität Wien suchen, auswählen und Gruppen bilden:

#### Gruppe

|   | In der Gruppenverwaltung können Sie Gruppen anlegen, Mitglieder hinzufügen und bearbeiten. |
|---|--------------------------------------------------------------------------------------------|
|   | Gruppe auswählen: Team Phaidra 🔻                                                           |
|   | Neue Gruppe                                                                                |
|   | Gruppe Team Phaidra: (0)                                                                   |
| ( | Neuen User hinzufügen Gruppe löschen                                                       |

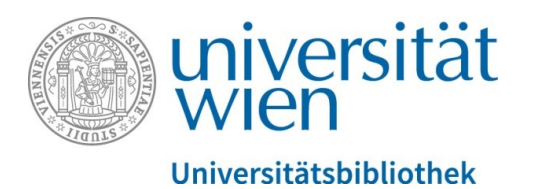

Wenn Sie anschließend in der Detailansicht rechts unten wieder auf "Berechtigungen" klicken, dann erscheinen jetzt auch die selbstdefinierten Gruppen und Sie können die Auswahl treffen und Berechtigungen mit "Hinzufügen" vergeben:

| Zugriffsberechtigungen auf einzelne Gruppen einschränken: |  |
|-----------------------------------------------------------|--|
| Team Phaidra                                              |  |
| Hinzufügen                                                |  |

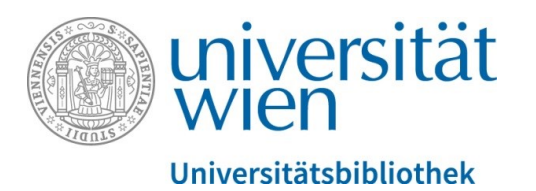

Mit der Kalenderfunktion unter "Ablauf berabeiten" können Sie eine **Berechtigung zeitlich ein**schränken:

## Berechtigungen am Objekt o:527314

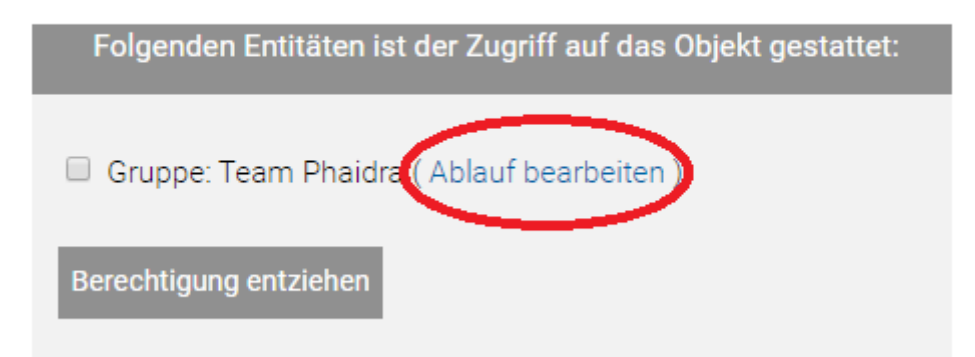

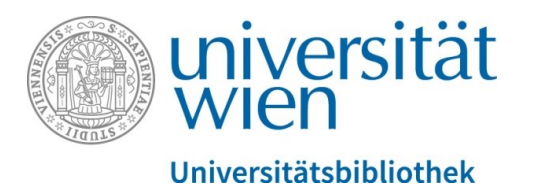

Wenn Sie vergebene **Berechtigungen wieder aufheben** wollen, dann klicken Sie in der Detailansicht rechts unten wieder auf "Berechtigungen" und wählen anschließend links oben die Gruppe aus und bestätigen mit "Berechtigung entziehen":

Berechtigungen am Objekt o:527314

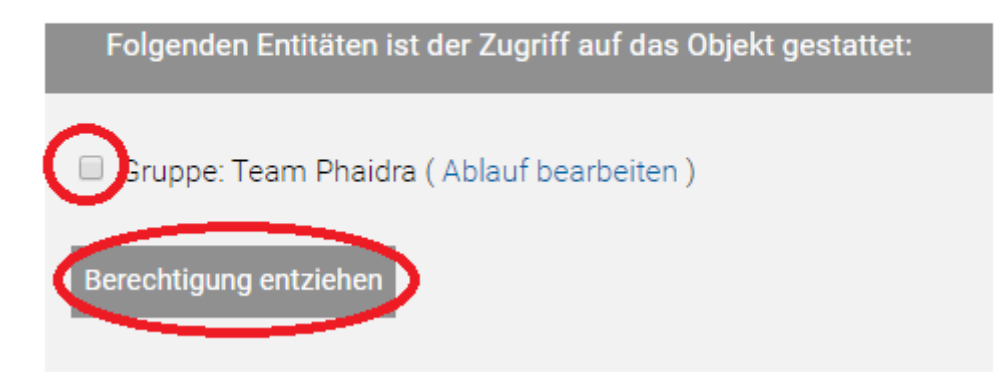

Wenn keine Berechtigungen mehr angezeigt werden, dann ist das Objekt wieder weltweit verfügbar.

Bei weiteren Fragen: <a href="mailto:support.phaidra@univie.ac.at">support.phaidra@univie.ac.at</a>